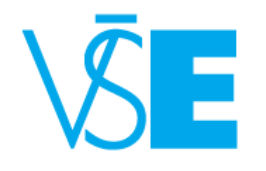

### How to use InSIS (Integrated Study Information System)

InSIS - a part of your studies

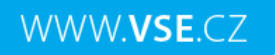

### insis.vse.cz

- Log in
- First log in to InSIS instructions
- Languages

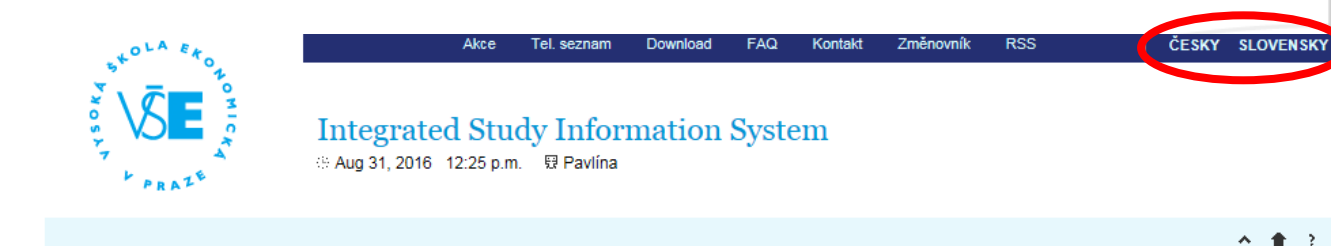

Integrated Study Information System of University of Economics, Prague allows the academic community, university staff and public to access a wide range of information. Many people have devoted much of their time and effort to help implement the system at the university. Therefore, we will truly appreciate if you direct any problems you encounter or comments you may have to the university system administrators. This way we will be able to help you or complement the information system with any relevant features. We recommend that you contact us on our e-mail address <u>Contact address</u>.

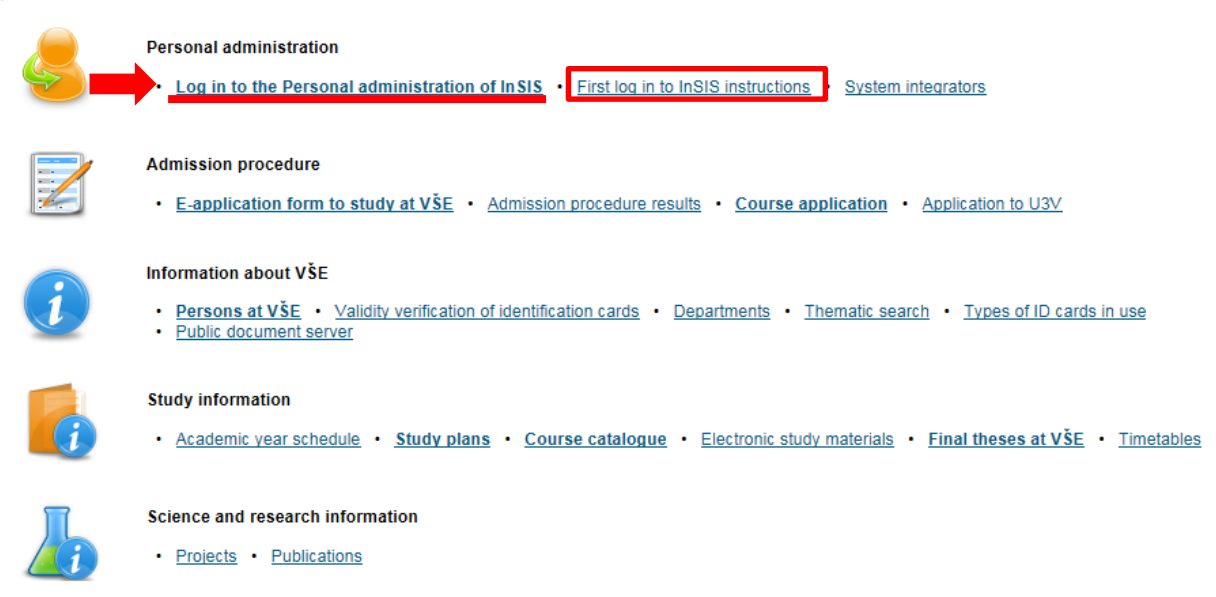

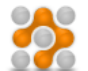

#### About the information system

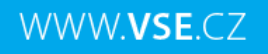

## LOG IN

- User name: first three letters of your surname+first letter of your name+two numbers
- e.g. krei00
- Password: be aware of Capital/small letters, numbers, type of used keyboard

| +OLA Eto                                                   |                                                   | Akce                             | Tel. seznam                   | Download                       | FAQ                 | Kontakt                    | Změnovník                      | RSS                            | I. | ČESKY | SLOVENS | кү |
|------------------------------------------------------------|---------------------------------------------------|----------------------------------|-------------------------------|--------------------------------|---------------------|----------------------------|--------------------------------|--------------------------------|----|-------|---------|----|
| T PRAZS                                                    | Integrated                                        | l <mark>Stud</mark><br>2:30 p.m. | y Inform<br>፼ Pavlína         | nation S                       | ysten               | n                          |                                |                                |    |       |         |    |
|                                                            |                                                   |                                  |                               |                                |                     |                            |                                |                                |    |       | ^ +     | ?  |
| Log in to system                                           |                                                   |                                  |                               |                                |                     |                            |                                |                                |    |       |         |    |
| On this page you can log in distinguishes upper case and l | Integrated Study Info<br>low case letters. At the | ormation<br>e same tir           | System. You<br>ne you can sel | use an assig<br>ect after whic | ned use<br>h period | r name ar<br>of inactivity | nd a passwor<br>y the system I | d. The passwor<br>ogs you out. | ď  |       |         |    |
| 👔 If you fail to log in                                    | or do not know the a                              | ibove me                         | ntioned inform                | ation, please                  | e contact           | the <u>syster</u>          | <u>m integrator</u> .          |                                |    |       |         |    |

| User name:<br>Password: |                                    |  |
|-------------------------|------------------------------------|--|
|                         | Log in                             |  |
| Log out after 1 da      | y of inactivity ( <u>change</u> ). |  |

Tip: A common problem is the Caps Lock key switched on/off or the keyboard set to a different language.

Forgot your password? Password reset available here.

See application First log in to InSIS instructions to view more details about log in.

# Change your password

### • Don't forget to change your password !

#### Personal administration

Welcome to the Personal administration section of the Integrated Study Information System.

WWW.VSE.CZ

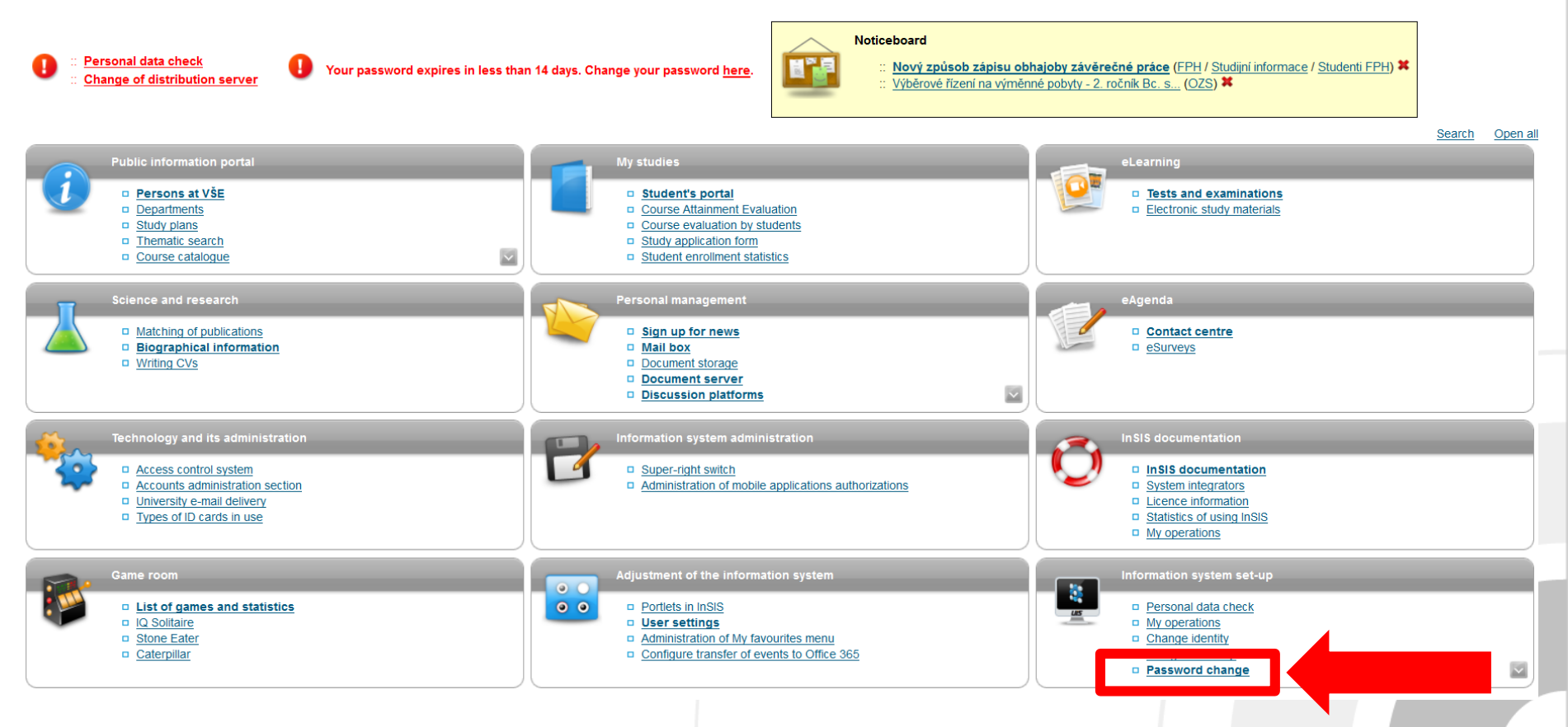

### WWW.VSE.CZ

### **Personal administration – Personal data**

- Check your personal data in InSIS and confirm!!!
- Inform about any change Mrs. Ivana Krejčí
- Send your Czech contacts to Mrs. Ivana Krejčí (phone number, address out of dorms)

Personal administration

Welcome to the Personal administration section of the Integrated Study Information System.

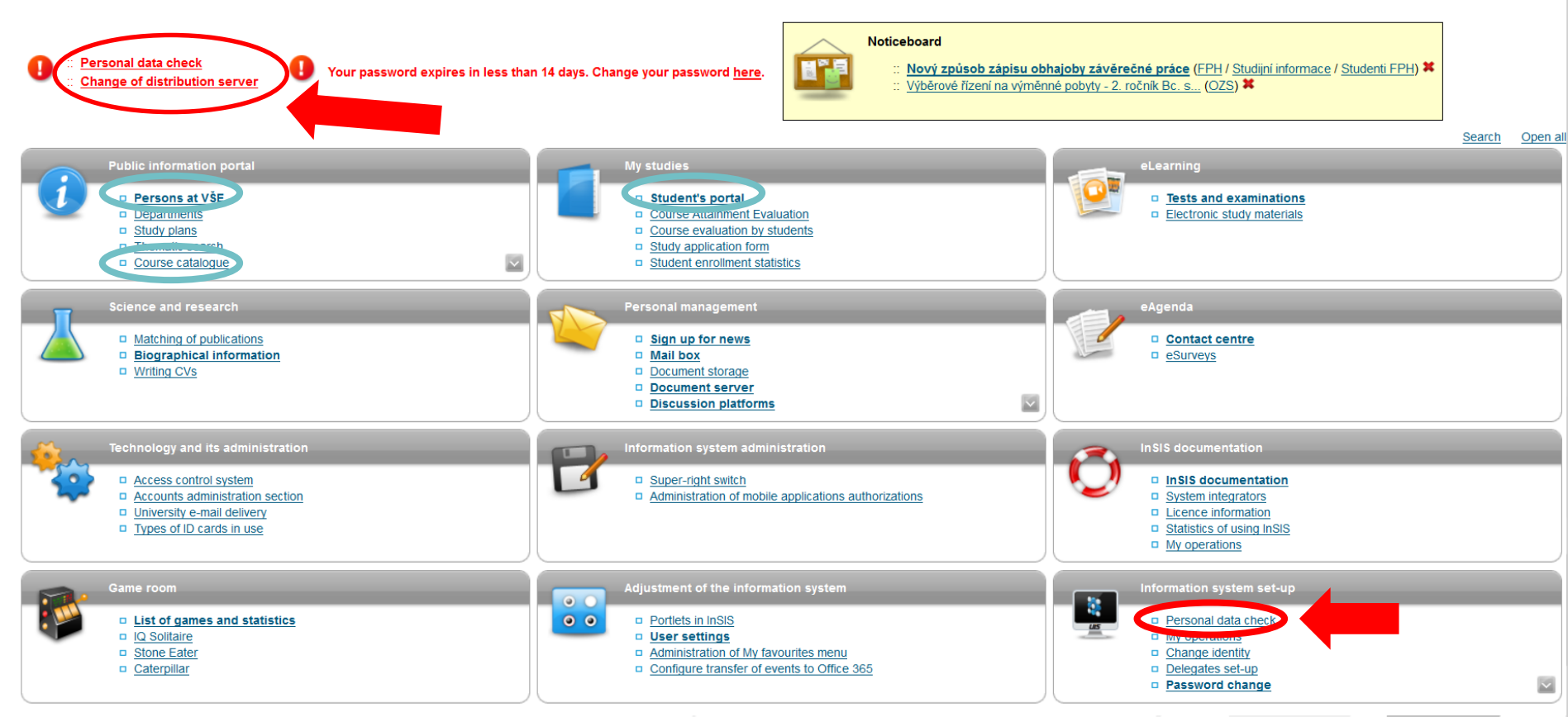

### WWW.VSE.CZ

# Personal administration - Student's portal

#### Personal administration

Welcome to the Personal administration section of the Integrated Study Information System.

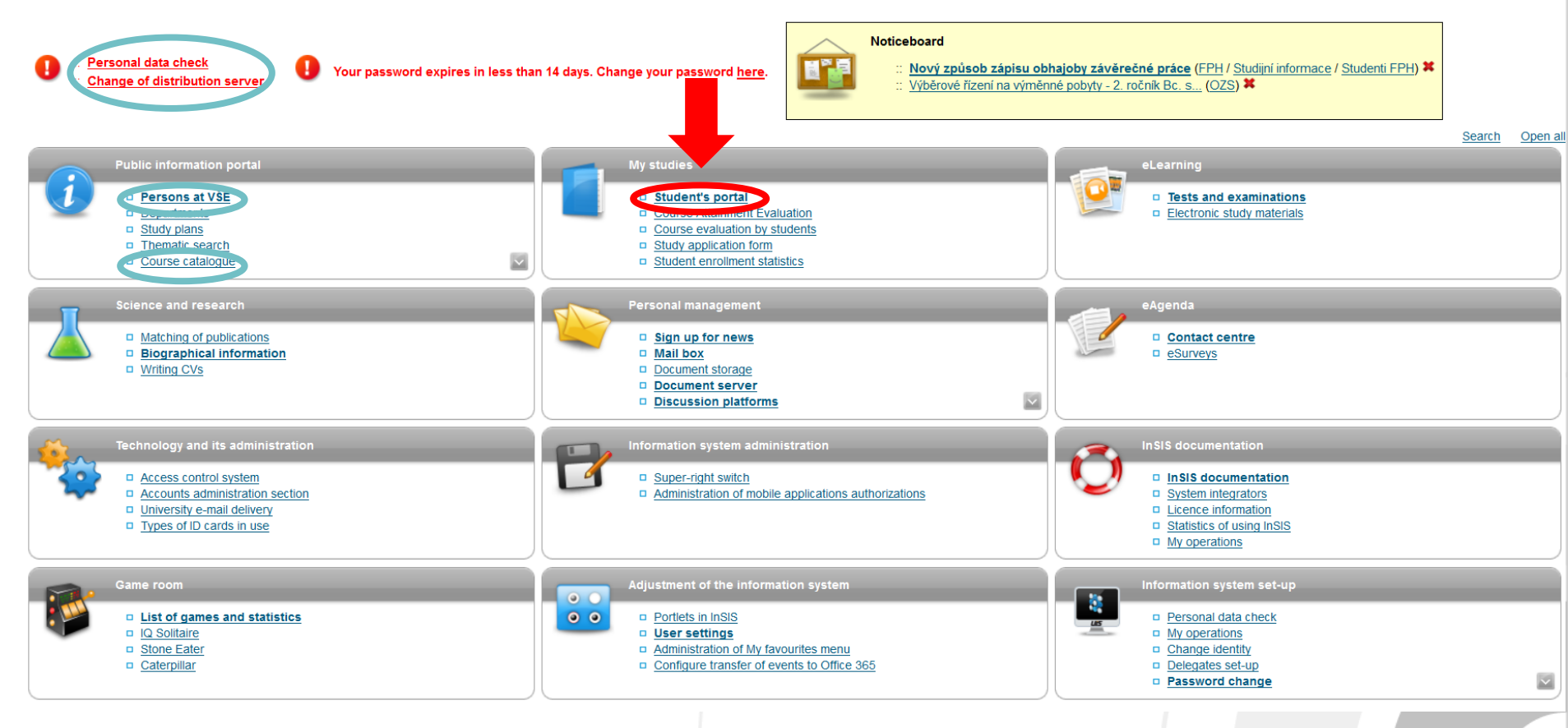

### **Student's portal**

Personal Timetable

WWW.VSE.CZ

- My lectures sheet grades & points for tests, papers, homework, etc.
- My schoolmates
- Plan progress check
- Register for examinations
- Registration/Enrollment -> 2nd - 4th semester
- Extra-sem. courses e.g Block courses, State exams

|     | , s*                                               | OLA Eto                                                          |                                                                                           |                                                                                                    |                                                    | Akce                                                              | Tel. seznam                                                      | Download                                      | FAQ Konta                         | kt Změnovník          | RSS                      | ļČ        |
|-----|----------------------------------------------------|------------------------------------------------------------------|-------------------------------------------------------------------------------------------|----------------------------------------------------------------------------------------------------|----------------------------------------------------|-------------------------------------------------------------------|------------------------------------------------------------------|-----------------------------------------------|-----------------------------------|-----------------------|--------------------------|-----------|
| ts, | 74804                                              | SE<br>PRAZE                                                      | Sep 6                                                                                     | 2016 12:06 p.m.  ☐ Boleslav                                                                             | rmation                                            | System                                                            |                                                                  |                                               |                                   |                       |                          |           |
|     | Logged i                                           | n:                                                               | <u>0</u>                                                                                  | ffice365 0 documents 0 tasks                                                                            |                                                    |                                                                   |                                                                  |                                               |                                   |                       |                          |           |
|     | Studer                                             | nt's porta                                                       | l                                                                                         |                                                                                                    |                                                    |                                                                   |                                                                  |                                               |                                   |                       |                          |           |
|     | My studi<br>Course e                               | ies<br>e-plans                                                   | E-study record<br>List of topics                                                          | My schoolmates<br>Coursework submissions                                                                | <u>Study deta</u><br><u>Plan progre</u>            | ils Maj<br>ess check My                                           | o of my study<br>lectures sheet                                  |                                               |                                   |                       |                          |           |
|     | The table<br>study peri<br>the grey b<br>working w | shows the s<br>iod you are v<br>bullet in the<br>vith the active | tudies commenced<br>vorking with at the m<br>first column Choose<br>e study (green bullet | or completed at this university<br>ioment can be found in the pa<br>e to switch between them in t<br>). | and the applic<br>ge subheader.<br>he portal appli | ation icons relevant<br>If you have more th<br>cations. When ente | to the studies. T<br>an one study or<br>ring the Student         | he study and<br>study period<br>'s portal you | the<br>use<br>are                 |                       |                          |           |
| t - | Choose                                             | Faculty                                                          | Programme - Field                                                                         | of study                                                                                                |                                                    | Progress of study                                                 | Register for<br>examinations                                     | Registratio                                   | on/Enrollment                     | Extra-sem.<br>courses | Registration/Er<br>at VS | nrollment |
|     | 0                                                  | OZS REK                                                          | C-ME International<br>International Busir<br>[full-time]                                  | Economic Relations<br>less - Central European Busi                                                      | ness Realities                                     | enrolled                                                          |                                                                  | C                                             |                                   |                       | <b>a</b>                 |           |
| .g  | Support o                                          | of the selecte                                                   | d study                                                                                   |                                                                                                    |                                                    |                                                                   |                                                                  |                                               |                                   |                       |                          |           |
| •   | Applicatio                                         | n on suppor                                                      | t of the selected stud                                                                    | ły.                                                                                                    |                                                    |                                                                   |                                                                  |                                               |                                   |                       |                          |           |
|     | Person<br>timetat                                  | hal <u>Academ</u><br>ble <u>calenc</u><br>(weel<br>overvie       | mic <u>Academic</u><br>lar year <u>Di</u><br>s <u>schedule</u><br>w)                      | Study Print Study<br>epartment enrollment confirm                                                       | udy Stu<br>mation confirm<br>rm form<br>Eng        | dy Print the<br>nation request<br>in form                         | Submit My<br>electronic<br>application<br>to Study<br>Department | excuse <u>C</u><br>notes eva<br>stu           | ourse<br>aluation<br>by<br>udents |                       |                          |           |
|     | Study fina                                         | ancing and s                                                     | cholarships                                                                               |                                                                                                    |                                                    |                                                                   |                                                                  |                                               |                                   |                       |                          |           |

Application on support of financing and scholarships of the selected study

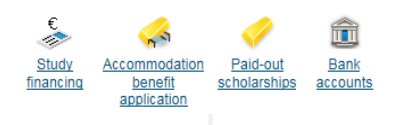

WWW.VSE.CZ

### **Student's portal -** Coursework submission

- Coursework submission
- Submission of homework, presentations, projects, etc.

Confirm the submission three times © until appears

| +OLA Eto                       |                                                                          |                                      | Akce            | Tel. seznam                     | Download | FAQ | Kontakt |
|--------------------------------|--------------------------------------------------------------------------|--------------------------------------|-----------------|---------------------------------|----------|-----|---------|
| V SE S                         | Integrated Study Info<br>⊕ Sep 6, 2016 12:27 p.m.                        | rmation System                       |                 |                                 |          |     |         |
| Logged in:                     | Office365 0 documents 0 tasks                                            |                                      |                 |                                 |          |     |         |
| Student's portal               |                                                                          |                                      |                 |                                 |          |     |         |
| Study - OZS REK C-ME-IB pro    | es, study period - WS 2016/2017 - OZS                                    |                                      |                 |                                 |          |     |         |
| My studiesE-sCourse e-plansLis | study record <u>My schoolmates</u><br>t of topics Coursework submissions | Study details<br>Plan progress check | <u>Ma</u><br>My | p of my study<br>lectures sheet |          |     |         |

The application used for submitting papers and projects is a room reserved by a teacher for the students where they can individually or in groups submit their homework, case studies, projects or other assignments. Each coursework submission is limited in time and set up for the individual seminars or centrally for the whole course.

The table shows all submission places that have been set up for the courses you attend in the current period. The "Open till" column defines when the coursework submission is closed. In the next column you can see the name of a set of topics and a list of topics you have signed up for and which have been approved by the teacher. A coursework submission is linked to the whole course. In the "Files" column you can see how many files you have entered to the coursework submission. Click on the icon in column "Instructions" to see the instructions entered by the teacher for the coursework submission.

The following table shows the coursework submission open for inserting files. To insert files to a particular coursework submission use the arrow in the Insert files column.

#### Mhere I can submit my papers

 Course title
 Name
 Type
 Announced for
 Until
 Topic
 Details
 Number of files
 Instructions
 Put up by
 Insert files

 No suitable data found.
 No
 Suitable data found.
 Suitable data
 Suitable data
 Suitable data
 Suitable data
 Suitable data
 Suitable data
 Suitable data
 Suitable data
 Suitable data
 Suitable data
 Suitable data
 Suitable data
 Suitable data
 Suitable data
 Suitable data
 Suitable data
 Suitable data
 Suitable data
 Suitable data
 Suitable data
 Suitable data
 Suitable data
 Suitable data
 Suitable data
 Suitable data
 Suitable data
 Suitable data
 Suitable data
 Suitable data
 Suitable data
 Suitable data
 Suitable data
 Suitable data
 Suitable data
 Suitable data
 Suitable data
 Suitable data
 Suitable data
 Suitable data
 Suitable data
 Suitable data
 Suitable data
 Suitable data
 Suitable data
 Suitable data
 Suitable data
 Suitable data
 Suitable data
 Suitable data
 Suitable data
 Suitable data
 Suitable data
 <

The following table contains the coursework submissions where you have submitted your assignments to and received a confirmation, therefore, you cannot enter any more files there. If you have been granted points for submission, see them in column Points. To display the entered files click in column Display files.

#### Coursework submissions with submitted files

Course title Name Type Announced for Until Topic Open Points Details Number of files Instructions Put up by Display files

The following table contains the closed coursework submissions with the submitted files waiting for confirmation. If you have entered your files in here, you can display them by clicking in column Display files.

Closed coursework submissions without submitted files

 Course title
 Name
 Type
 Announced for
 Until
 Topic
 Details
 Number of files
 Instructions
 Put up by
 Display files

 No suitable data found.
 No
 Section 1
 Section 2
 Section 2
 Section 2
 Section 2
 Section 2
 Section 2
 Section 2
 Section 2
 Section 2
 Section 2
 Section 2
 Section 2
 Section 2
 Section 2
 Section 2
 Section 2
 Section 2
 Section 2
 Section 2
 Section 2
 Section 2
 Section 2
 Section 2
 Section 2
 Section 2
 Section 2
 Section 2
 Section 2
 Section 2
 Section 2
 Section 2
 Section 2
 Section 2
 Section 2
 Section 2
 Section 2
 Section 2
 Section 2
 Section 2
 Section 2
 Section 2
 Section 2
 Section 2
 Section 2
 Section 2
 Section 2
 Section 2
 Section 2
 Section 2
 Section 2
 Section 2
 Section 2
 Section 2
 Section 2
 Section 2
 Section 2
 Section 2
 Section 2
 Section 2
 Section 2
 <td

individual coursework submission 🔞 list-related coursework submission 🥚 closed

Key:

## **Personal timetable**

- Classroom
- Course
- Teacher
- NB = New Building (Nová budova)
- RB = Rajská Building (Rajská budova)

WWW.VSE.CZ

- SB = Old Building (Stará budova)
- Students can visit teachers during their office hours (see Persons at VŠE)

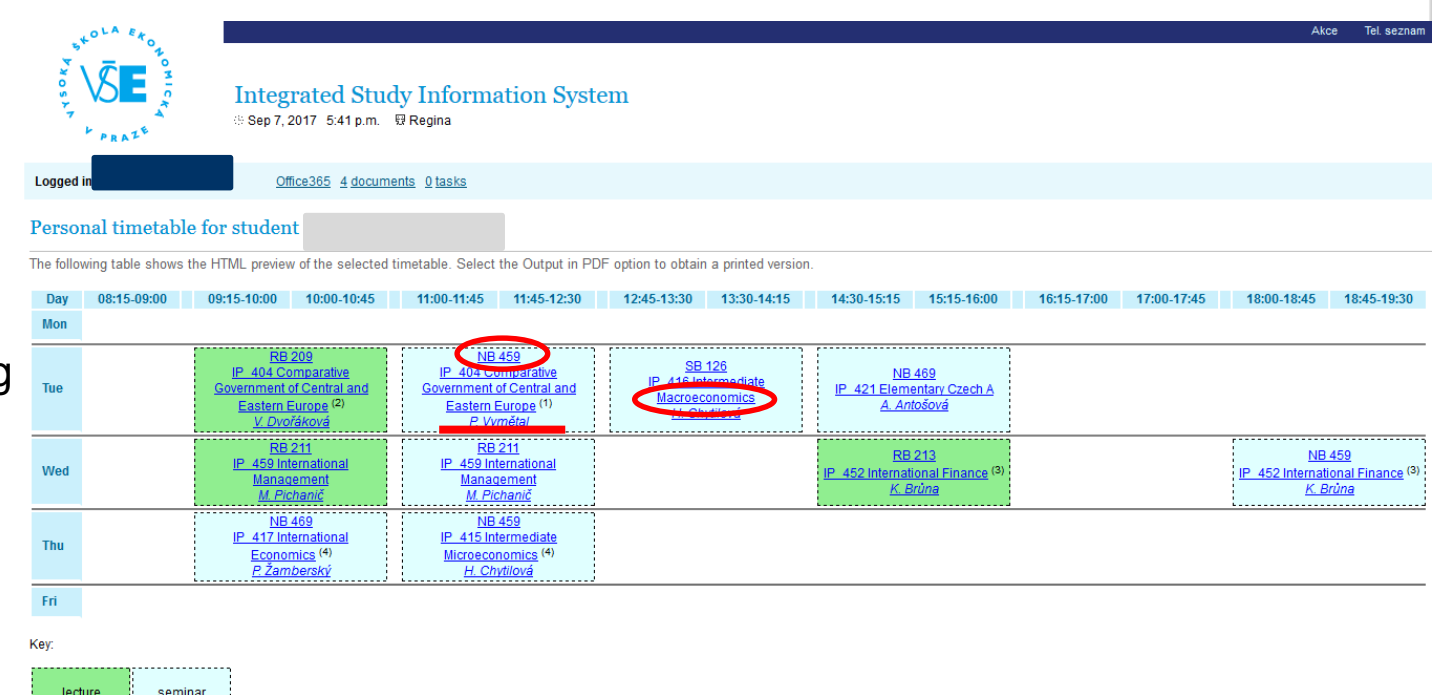

Unless otherwise stated in the note, lessons take place in the campus Žižkov.

Notes: (1) Odd week (2) Co-teachers: <u>P. Vymětal</u> (3) Co-teachers: <u>J. Taušer</u> (4) Day off: 28. 09. 2017

### **Personal administration - Persons at VŠE**

#### Personal administration

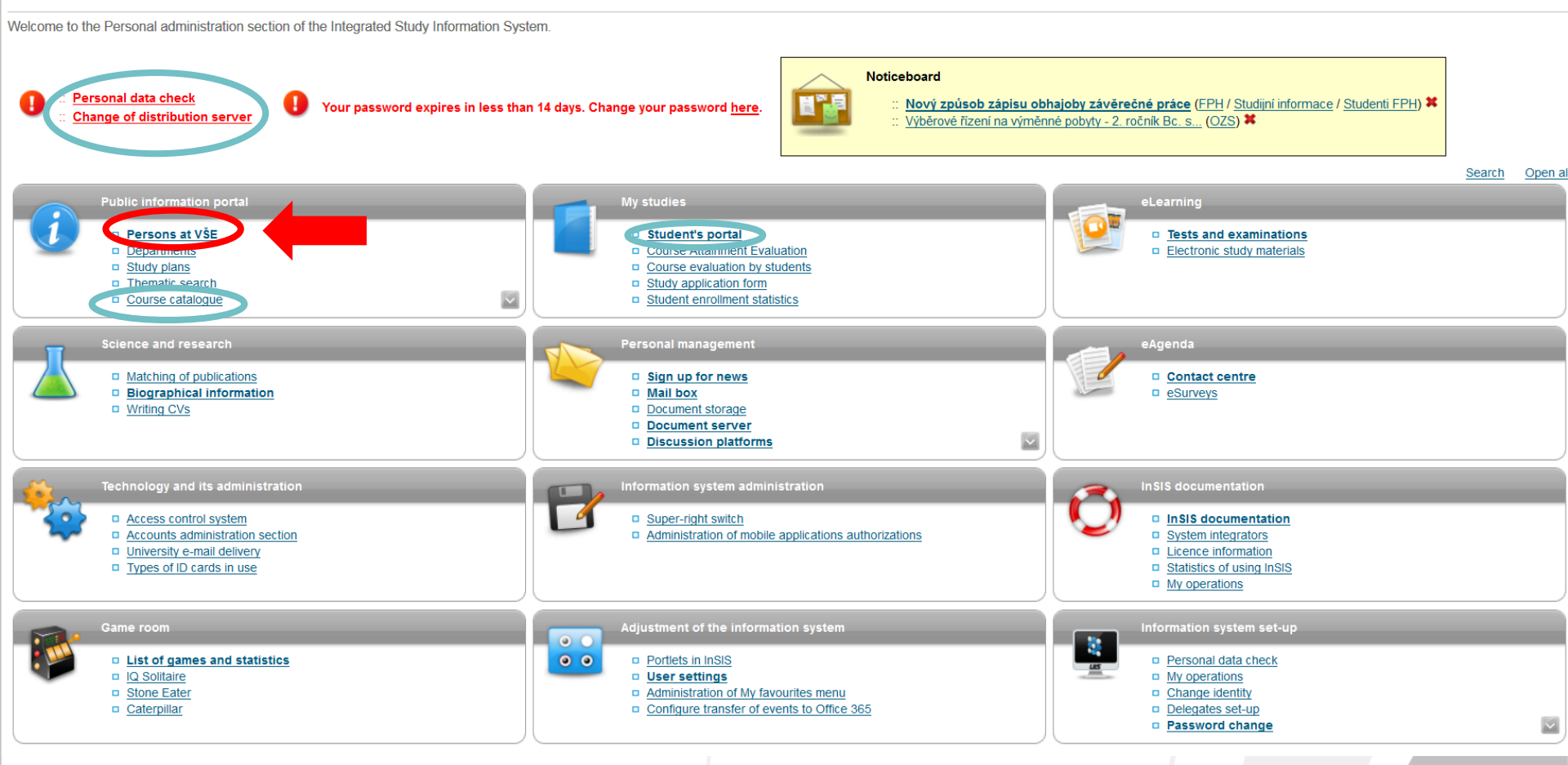

# Persons at VŠE

#### 1. Searching persons at VŠE

This application allows you to search for any person at VŠE. Yo diacritics. It is necessary to type in the minimum of three characte

| Enter the person's name krejčí                                                                                                    | Search                                 |
|----------------------------------------------------------------------------------------------------|----------------------------------------|
| <ul> <li>Faculty of Finance and Accounting</li> <li>Faculty of International Relations</li> <li>Faculty of Business Administration</li> <li>Faculty of Informatics and Statistics</li> <li>Faculty of Economics</li> <li>Faculty of Management</li> </ul> | Students Graduates Staff Outside staff |

 Searching for teachers, students, staff

WWW.VSE.CZ

- Office hours
- email contact
- location of the office

### **2.** Persons at VŠE

This page displays all publicly accessible information about the desired person. Some information about the person's occupation and offices may be hidden.

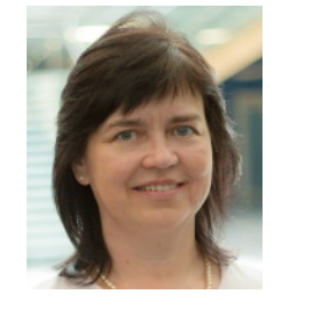

#### Ing. Ivana Krejčí

Identification number: 1759 University e-mail: <u>ivana.krejci [at] vse.cz</u>

Independent expert - Faculty of International Relations

The information system receives all information about the employees' job descriptions from HR and IFIS system. In case of discrepancies, please contact the Personnel Department. The Office phone number and Office number items are set by the OSSA at your department or the system integrator.

User forwards the university mail to a different address (distribution server office365).

|   | Personal number:<br>Office phone number: | 22425<br>+420 224 098 524                                                                                               |   |
|---|------------------------------------------|----------------------------------------------------------------------------------------------------|---|
|   | Office address:                          | FMV, nám. W. Churchilla 4, 13067 Praha                                                                                  |   |
| < | Office number:                           | RB 524                                                                                                    |   |
|   | E-mail:                                  | ivana.krejci [at] vse.cz, krejcii [at] vse.cz                                                                           |   |
|   | Contact:                                 | Fax: + 420 224 098 597                                                                                                  |   |
| < | Consulting hours:                        | Office hours during the semester: Monday 09.30 - 11.30; 13.00 - 15.00 Tuesday 09.30 - 11.30; 13.00 - 15.00 Wednesday 09 |   |
|   | Note:                                    | Tuesday September 4: 9.30 - 11.30 office hours cancelled (doctor)                                                       |   |
|   | Sharepoint profile:                      | krejcii                                                                                                    | 1 |
|   | Skype for Business:                      | krejcii                                                                                                    |   |
|   |                                          |                                                                                                    |   |

### **Personal administration - Course Catalogue**

#### Personal administration

Welcome to the Personal administration section of the Integrated Study Information System.

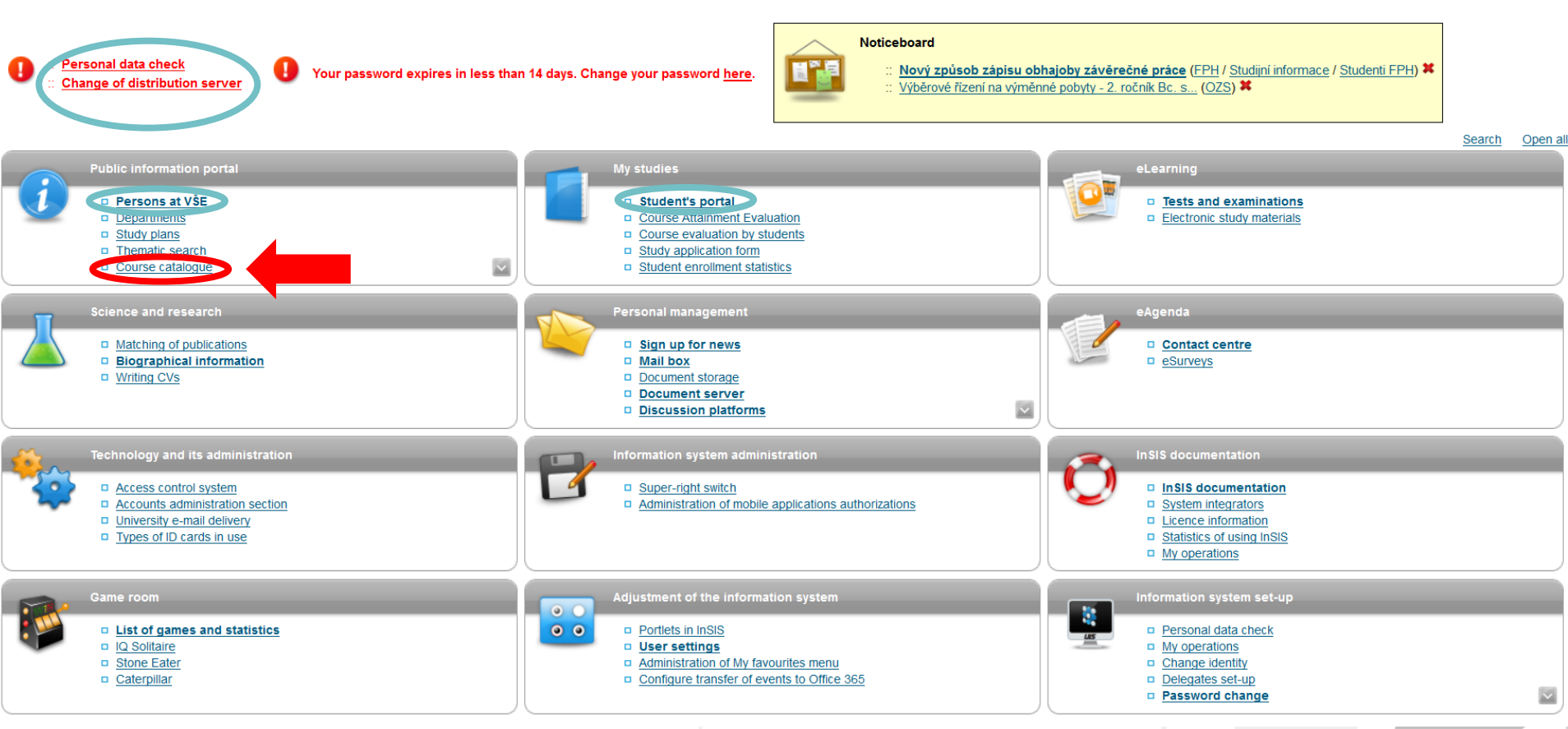

### **Course catalogue - Course syllabus I.**

- Course syllabus
- Course code + title
- Lecturers

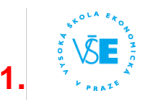

Integrated Study Information System

Office365 1 document 0 tasks

#### Course catalogue

Use this application to search for any courses at the VSE in the current, future and past study periods. You can search by a range of criteria - by the name or the code of the course (the application accepts words with or without diacritics; it is necessary to type in either three characters of an arbitrary subchain of the course name or the entire code of the course), by supenising departments, by thematic templates, by sensetirs, etc.

| Enter the course name: P_404                                                                                                    |                                                                                                   | Search                                                                                                    |
|----------------------------------------------------------------------------------------------------|---------------------------------------------------------------------------------------------------|----------------------------------------------------------------------------------------------------|
|                                                                                                    |                                                                                                   |                                                                                                    |
| Select the department                                                                                                    |                                                                                                   | Which academic year do you wish to search for the courses?                                                      |
| Faculty of Finance and Accoo     Faculty of Variense Administ     Faculty of International Relati     Faculty of Informatics and Sta     Faculty of Economics     Faculty of Economics     Faculty of Economics     Faculty of Economics     Faculty of Management     Contrum tilese's vjchovy a sp     Pedagogické oddělení     International Office     Contrul and East Europeans     Institut ce6nóvári majetku     University of Third Age - Jindfi     International School of Third Age     International School of Third Age | inting<br>nns<br>araion<br>tistics<br>oortu<br>tudies Program<br>chŵr Hradec<br>ss and Management | <ul> <li>⊇019/2020</li> <li>☑ 2018/2019</li> <li>⊇017/2018</li> <li>☑ 2016/2017</li> <li>☑ 2015/2016</li> </ul> |

StolA ERON ST SEE

2.

#### Integrated Study Information System

🐵 Sep 3, 2018 - 4:02 p.m. – 🖽 Bronislav

Logged in:

Office365 1 document 0 tasks

#### Course syllabus IP\_404 - Comparative Government of Central and Eastern Europe 🖕 (OZS - WS 2018/2019)

#### Czech English

| Course code:                               | IP_404                                                                                       |
|--------------------------------------------|----------------------------------------------------------------------------------------------|
| Course title in language of instruction:   | Comparative Government of Central and Eastern Europe                                         |
| Course title in Czech:                     | Srovnání vládních systémů střední a východní Evropy - anglicky                               |
| Course title in English:                   | Comparative Government of Central and Eastern Europe                                         |
| Number of ECTS credits allocated:          | 5 (1 ECTS credit = 26 hours of workload)                                                     |
| Mode of delivery:                          | full-time; 2/1 (hours of lectures per week / hours of seminars per week) as semestral course |
| Mode of completion:                        | graded course                                                                                |
| Language of instruction:                   | English                                                                                      |
| Level of course and year of study:         | master (second cycle): 1                                                                     |
| Semester:                                  | WS 2018/2019                                                                                 |
| Name of lecturer(s):                       | prof. PhDr. Vladimíra Dvořáková, CSc. (examiner, instructor, lecturer, supervisor)           |
|                                            | Ing. Petr Vymětal, Ph.D. (examiner, instructor, lecturer)                                    |
| Prerequisites and co-requisites:           | none                                                                                         |
| Recommended optional programme components: | none                                                                                         |
| Work placement:                            | none                                                                                         |
|                                            |                                                                                              |

#### Aims of the course:

The goal of the course is to provide information about features and characteristics that are typical for political and economic regimes of the Central and East Euro

#### Learning outcomes and competences:

Upon successful completion of this course, students will be able:

- to understand the development of the Central and Eastern Europe,

- to identify the key national and religious cleavages in the Central and Eastern Europe

- predict possible solution of internal and external conflicts in the region

- understand the process of transition to democracy and transition to market economy

Back to Personal administration
 Back to Main page of the information system

Course syllabus - II.

 Assessment methods and criteria

WWW.VSE.CZ

- Reading
- Regular course units

| A | ssessment methods and criteria:                                                                                                  | $\frown$                                     |
|---|----------------------------------------------------------------------------------------------------|----------------------------------------------|
|   | Requirement type                                                                                                    | Daily<br>attendance                          |
| A | Active lecture/seminar/workshop/tutorial participation<br>Presentation<br>Viid-term test(s)<br>Final test<br>Fotal<br>Ssessment: | 10 %<br>20 %<br>35 %<br>35 %<br><b>100 %</b> |
|   | Graded courses                                                                                                    |                                              |
|   | I Excellent (90 - 100%)<br>2 Very good (75 - 89%)<br>3 Good (60 - 74%)<br>4 Insufficient (0 - 59%)                               |                                              |
| Ì | Ungraded courses                                                                                                    |                                              |
| Ì | P Passed<br>NP Not Passed                                                                                                    |                                              |
| S | pecial requirements and details:                                                                                                 |                                              |

Tuesday 11:00-12:30 NB 459 P. Vymětal

| Readin                 | g:                                       |        |                                |            |                 |              |            |      |               |         |
|------------------------|------------------------------------------|--------|--------------------------------|------------|-----------------|--------------|------------|------|---------------|---------|
| Туре                   | Author                                   |        | Title                          |            |                 | Published in | Publisher  | Year | ISBN          | Library |
| RQ                     | WHITE, S.                                | Devel  | opments in Central and Eas     | t Europear | n Politics      |              | Macmillan  | 2003 |               |         |
| RQ                     | TISMĂNEANU, V                            | Reinv  | enting politics : Eastern Euro | ope from S | stalin to Havel | New York     | Free Press | 1992 | 0-02-932605-2 | details |
| RE                     | WHITE, S.                                | Deve   | opments in Russian Politics    |            |                 |              | Macmillan  | 2005 |               |         |
| RE                     | SMITH, J.                                | Fall o | f Soviet Communism, 1986 -     | 1991       |                 |              | Palgrave   | 2005 |               |         |
| RQ r<br>RE r<br>Regula | equired<br>ecommended<br>r course units: | )      |                                |            |                 |              |            |      |               |         |
| Day                    | From-till                                | Room   | Teacher                        | Туре       | Frequency       | Capacity     |            |      |               |         |
| Tuesd                  | ay 09:15-10:45                           | RB 209 | V. Dvořáková, P. Vymětal       | Lecture    | Every week      | 50           |            |      |               |         |
| Tuesd                  | av 11:00-12:30                           | NB 459 | P. Vymětal                     | Seminar    | Even week       | 25           |            |      |               |         |

Seminar Odd week

25

### **Personal administration - Documents**

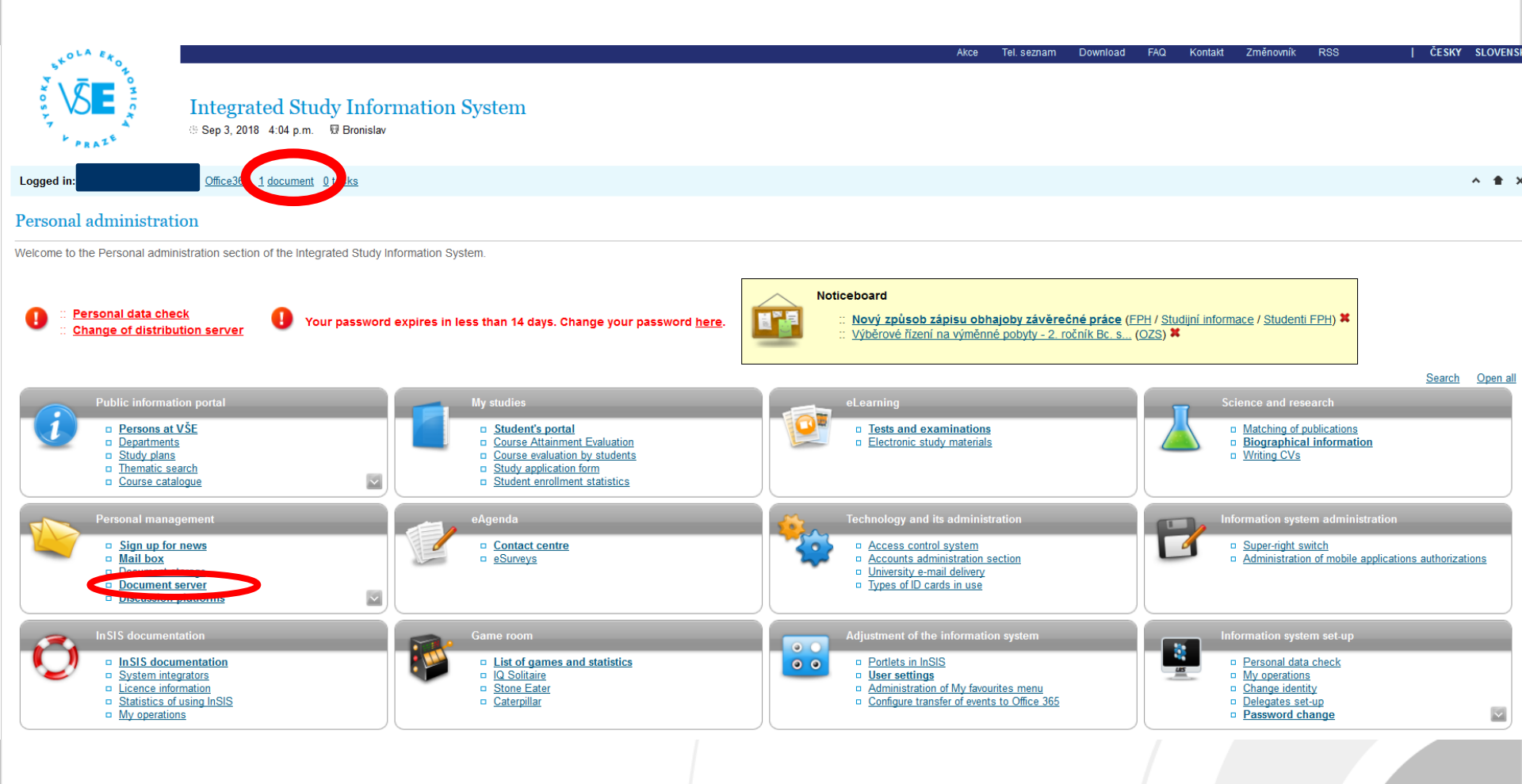

### **Documents**

- Sent by teachers
- Homework, lectures, presentations
- Document server (tree) = alldocuments you received
- You can also see documents in Estudy record

### New documents in the Document server

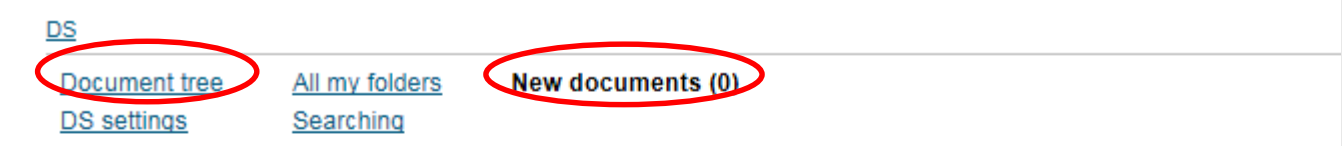

Use this application to view all new documents. After reading it, the document will not be displayed again.

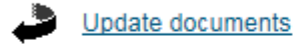

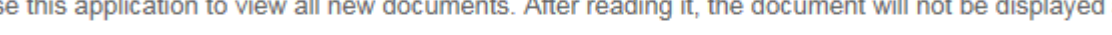

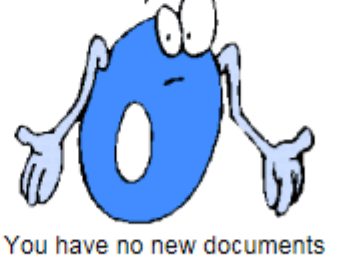

### **Personal administration - Mail Box -**Office 365

- On InSIS or at <u>o365.vse.cz</u>
- <u>username@vse.cz</u>
- Password is the same as to InSIS (after the change of the first password you were supposed to do after first log in to InSIS)
- ONLY Official university mail address is used by teachers and administration of VŠE

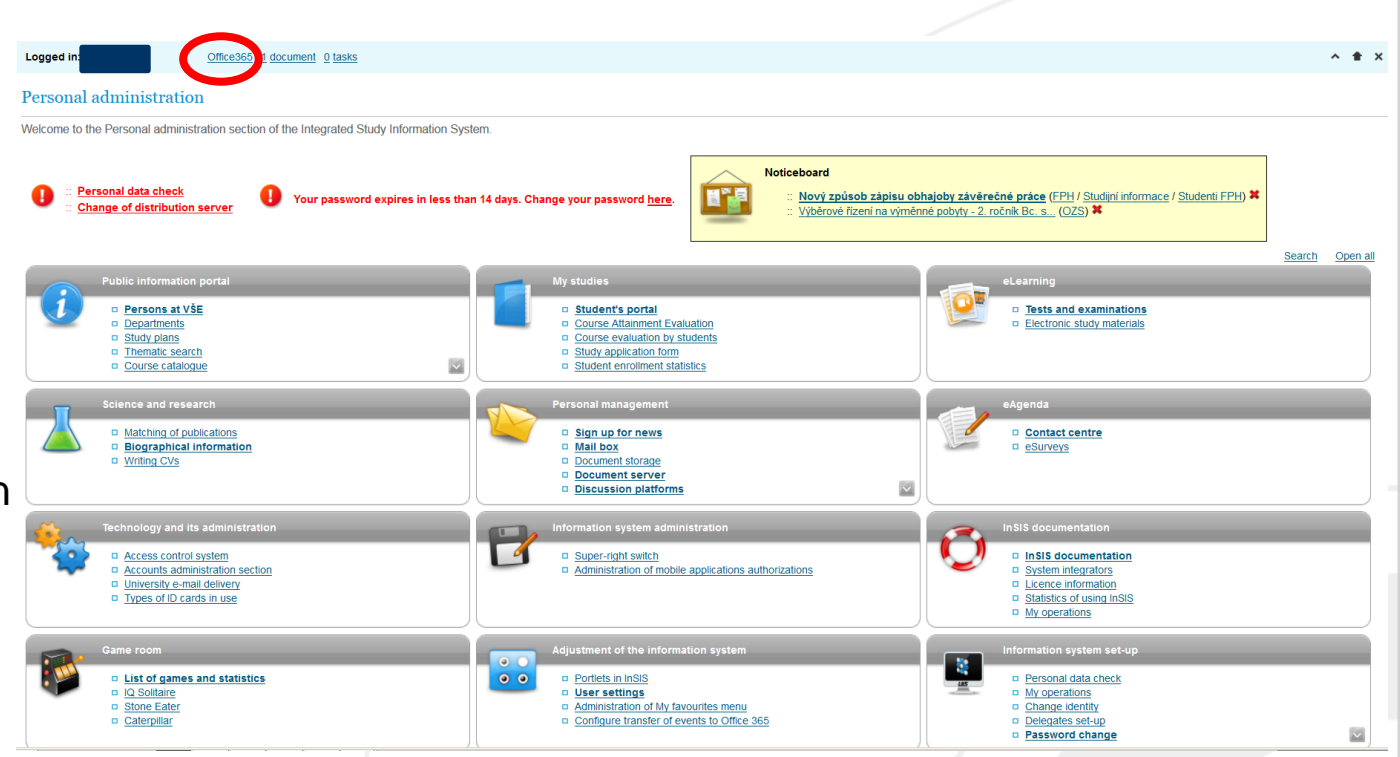

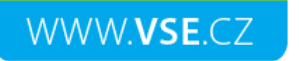

### Office 365

- Electronic mail (Outlook) 50GB
- Document repository for individuals (OneDrive)
- Document sharing within study teams
- Messaging, online meetings and web conferencing (Lync or Skype for business)
- Office 365 Pro Plus students can install Microsoft Office (Word, Excel, PowerPoint, Outlook, OneNote, Publisher, Access and Lync) up to five of their devices

https//:o365.vse.cz

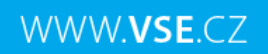

### **OFFICE 365 - set language (1)**

Step 1

Set the language after log in to your mail box

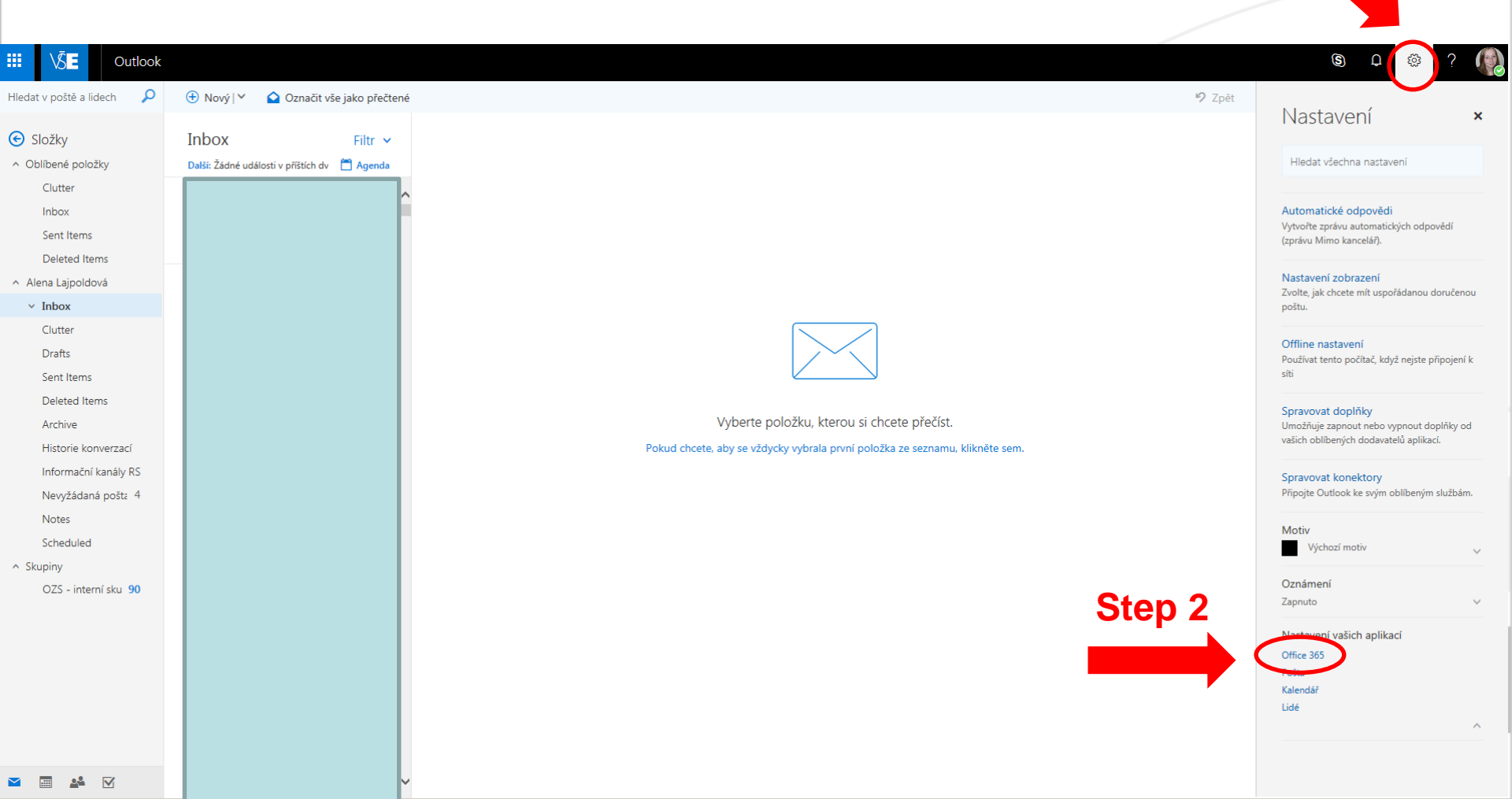

WWW.VSE.CZ

# Set language (2)

|                       | <u>\</u> \$ <b>E</b> Můj účet           |                                                                                                    |
|-----------------------|-----------------------------------------|----------------------------------------------------------------------------------------------------|
|                       | <                                       | Nastavení                                                                                                    |
| ŵ                     | Můj účet                                |                                                                                                    |
| 8                     | Osobní údaje                            | Hledáte nastavení zabezpečení a ochrany osobních údajů? Jsou teď trošku jinde. Ukázat                                    |
|                       | Předplatná                              | Motiv<br>Zvolte svůj oblíbený motiv. Výchozí motiv                                                                       |
| ପ୍ଟ                   | Zabezpečení a ochrana<br>osobních údajů | Úvodní stránka<br>Změňte místo, kam přejdete po přihlášení. Outlook                                                      |
| A                     | Oprávnění aplikací                      | Oznámení<br>Určete, která oznámení potřebujete. Zapnuto                                                                  |
| $\overline{\uparrow}$ | Stav instalace                          | Software<br>Nainstalujte software.                                                                                       |
| ល្ង                   | Nastavení                               | Jazyk a časové pásmo<br>Zvolený jazyk nám pomáhá váp dák na stronov právné možnosti formátu data a času. Další informace |
|                       |                                         | Jazyk 3                                                                                                    |
|                       |                                         | English (United States)                                                                                                  |
|                       |                                         | Aktuální časové pásmo                                                                                                    |
|                       |                                         | (UTC+01:00) Praha, Bratislava, Budapešť, Bělehr 🔻                                                                        |
|                       |                                         | Formát data (například 1. září 2016 se zobrazí takto)                                                                    |
|                       |                                         | 9/1/2016 -                                                                                                    |
|                       |                                         | Formát času                                                                                                    |
|                       |                                         | 1:01 - 23:59                                                                                                    |
|                       |                                         |                                                                                                    |
|                       |                                         |                                                                                                    |

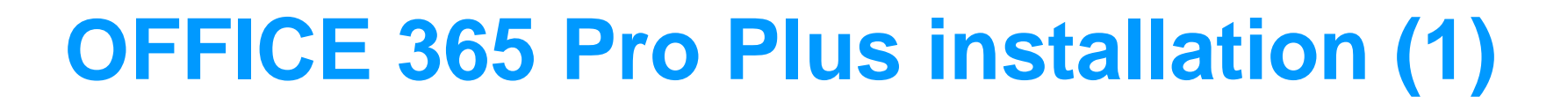

• You can install Microsoft Office Pro Plus (Word, Excel, PowerPoint) up to five devices (i.e. laptop, mobile phone, tablet) for free

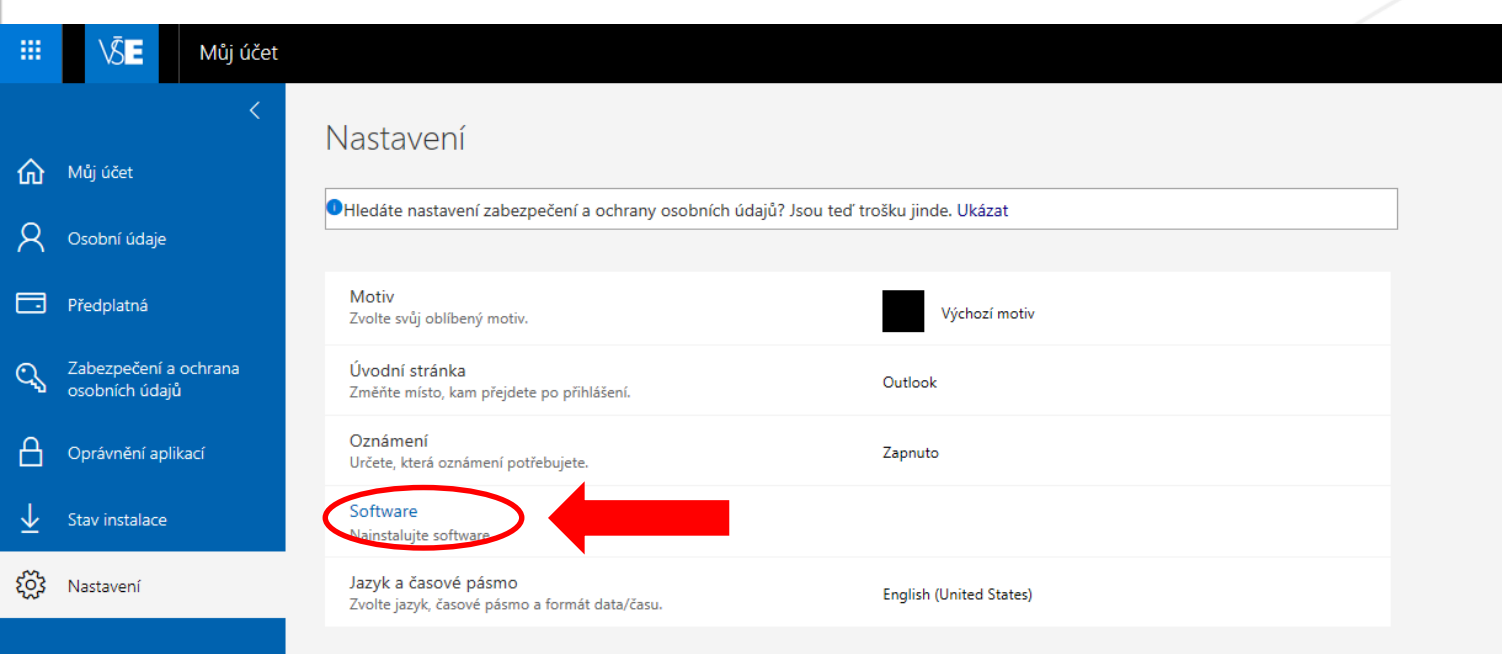

WWW.VSE.CZ

....

### **OFFICE 365 Pro Plus installation (1)**

| VĪE                               |                                                                                                    |  |  |  |  |  |  |
|-----------------------------------|----------------------------------------------------------------------------------------------------|--|--|--|--|--|--|
| €                                 |                                                                                                    |  |  |  |  |  |  |
| oftware                           |                                                                                                    |  |  |  |  |  |  |
| Office                            | Office                                                                                                    |  |  |  |  |  |  |
| lástroje a doplňky                | Spravovat instalace                                                                                                    |  |  |  |  |  |  |
| kype pro firmy<br>elefon a tablet | Chcete deaktivovat produkt Office na jednom počítači a nainstalovat ho na jiný? Přejděte na Můj účet > Stav instalace.                                                                                                |  |  |  |  |  |  |
|                                   | Nainstalovat Office 365 ProPlus s novými aplikacemi verze 2016 Co se stalo s Office 2013?                                                                                                    |  |  |  |  |  |  |
|                                   | Poznámka: Správce povolil nové verze, takže budete mít přednostní přístup k nejnovějším funkcím Office. Pokud k nim budete mít nějaké připomínky nebo s nimi budete mít nějaké problémy, kontaktujte prosím správce.  |  |  |  |  |  |  |
|                                   |                                                                                                    |  |  |  |  |  |  |
|                                   | Word Excel PowerPoint OneNote Access Publisher Outlook Skype pro OneDrive<br>firmy pro firmy                                                                                                    |  |  |  |  |  |  |
|                                   | Jazaden Verze:                                                                                                    |  |  |  |  |  |  |
|                                   | English (United States) Rozšířené možnosti Step 1                                                                                                    |  |  |  |  |  |  |
|                                   | Don't see the language you want: Install one of the languages in the list above and then install a language accessory pack. Additional languages and language accessory packs don't count against your install limit. |  |  |  |  |  |  |
|                                   | Informace o systémových požadavcích<br>Poradce při potížích s instalací                                                                                                    |  |  |  |  |  |  |
|                                   | Nainstalovat Step 2                                                                                                    |  |  |  |  |  |  |
|                                   |                                                                                                    |  |  |  |  |  |  |
|                                   |                                                                                                    |  |  |  |  |  |  |

# To forward your emails...

#### **√**§**E** Outlook

WWW.VSE.CZ

#### 🕞 Options

#### Shortcuts Mail options General ⊿ Mail In this section, you can change your email account settings. Email options are organized into the following categories: Automatic processing Automatic highlighting · Automatic processing - Control how incoming and outgoing email is handled. Automatic replies · Accounts - Choose how email will flow in and out of your accounts. Clutter • Layout — Customize the look of your inbox and email messages. Inbox and sweep rules · S/MIME — Manage encryption and digital signature settings for email that you send. Junk email reporting Mark as read Message options Read receipts Reply settings 3 Retention policies Undo send Accounts Block or allow ed accounts Forwarding POP and IMAP Attachment options Attachment preferences Storage accounts Layout Conversations Email signature Focused inbox Link preview Message format Message list Quick actions Reading pane

S/MIME Clean up mailbox

### Settings ×

Automatic replies

S

**0** 

Create an automatic reply (Out of office) message.

#### Display settings

Choose how your Inbox should be organized.

#### Offline settings

Use this computer when you're not connected to a network.

#### Manage add-ins

Turn add-ins from your favorite app vendors on and off.

#### Manage connectors

Connect Outlook to your favorite services.

| Theme         |        |
|---------------|--------|
| Default theme | $\sim$ |
| a contra de   |        |
| Notifications |        |

Your app settings

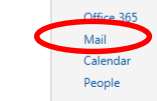

~

### Options

- Shortcuts
- General
  - My account
- Change theme
- Distribution groups
- Keyboard shortcuts
- Manage add-ins
- Mobile devices
- Offline settings
- Accessibility settings
- Light version
- Region and time zone
- Text messaging
- Export

#### ⊿ Mail

Automatic processing
 Automatic highlighting
 Automatic replies
 Clutter
 Inbox and sweep rules
 Junk email reporting
 Mark as read
 Message options
 Read receipts
 Reply settings
 Retention policies
 Undo send
 Accounts
 Block or allow
 Connected accounts

Forwarding POP and IMAP

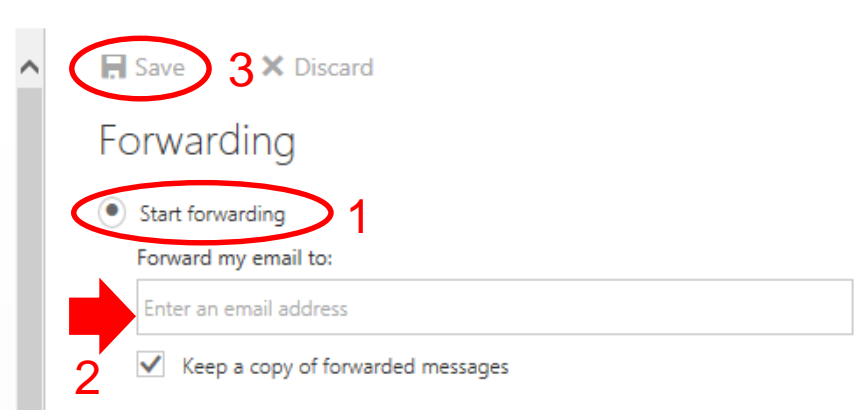

Stop forwarding

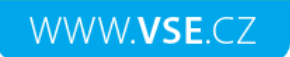

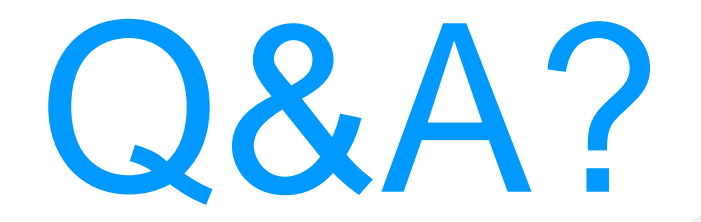

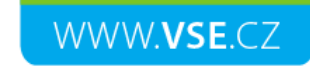

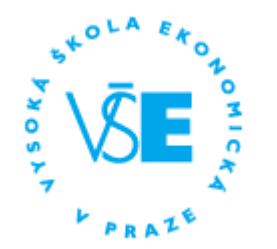

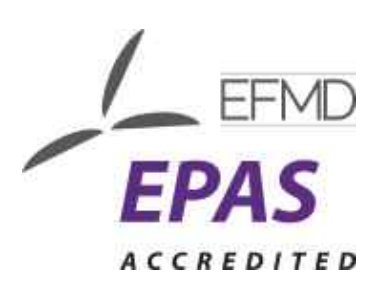

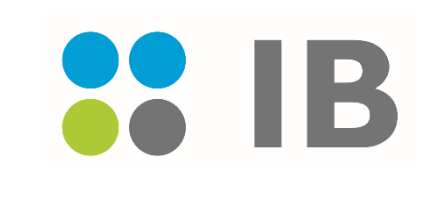

# Thank you for your attention!

### Good luck with your studies and enjoy your stay in Prague!

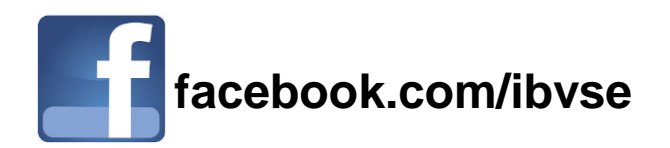

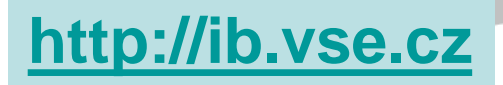